# Maig

#### Téléconsultation sur RDV (TLC)

## Etapes par Etapes pour les Patients

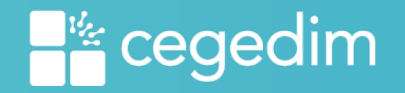

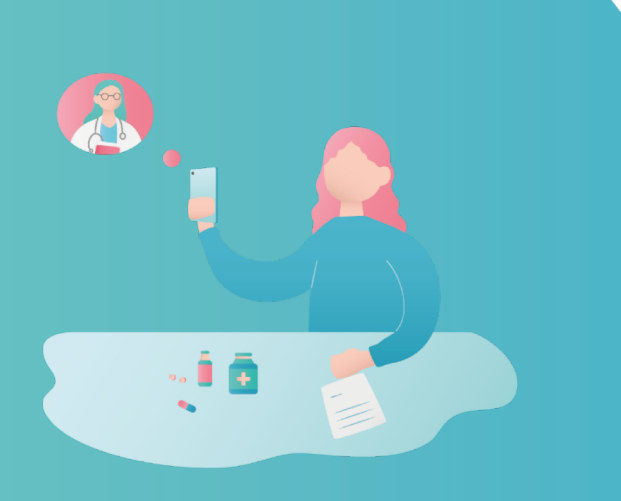

## **Guide Patient**

Etape 1 – Se rendre sur Maiia

- A) Sur Smartphone
- B) Sur Ordinateur

Etape 2 – Création d'un compte Maiia

Etape 3 – Accéder à son médecin

Etape 4 – Etape 4: Prendre rendez-vous

Etape 5 – Etape 5: Rentrer en Téléconsultation

Etape 6 – Mail de confirmation de paiement

Etape 7 – Documents partagés lors de la Téléconsultation (TLC)

#### • Etape 1: Téléchargement de l'application Maiia

#### Option 1: sur Smartphone

#### • Aller dans votre bibliothèque d'applications

Play Store & Google Store pour Android

Apple Store pour Iphone

Télécharger l'application

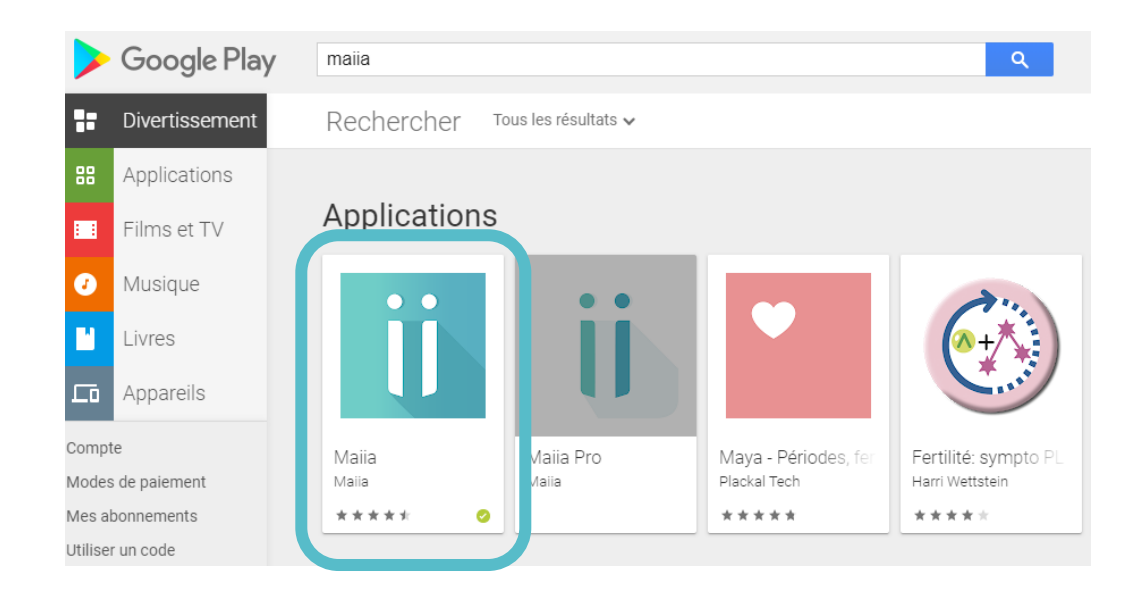

#### • Etape 1: Se rendre directement sur maiia.com

#### Option 2: sur Ordinateur <u>https://www.maiia.com/</u>

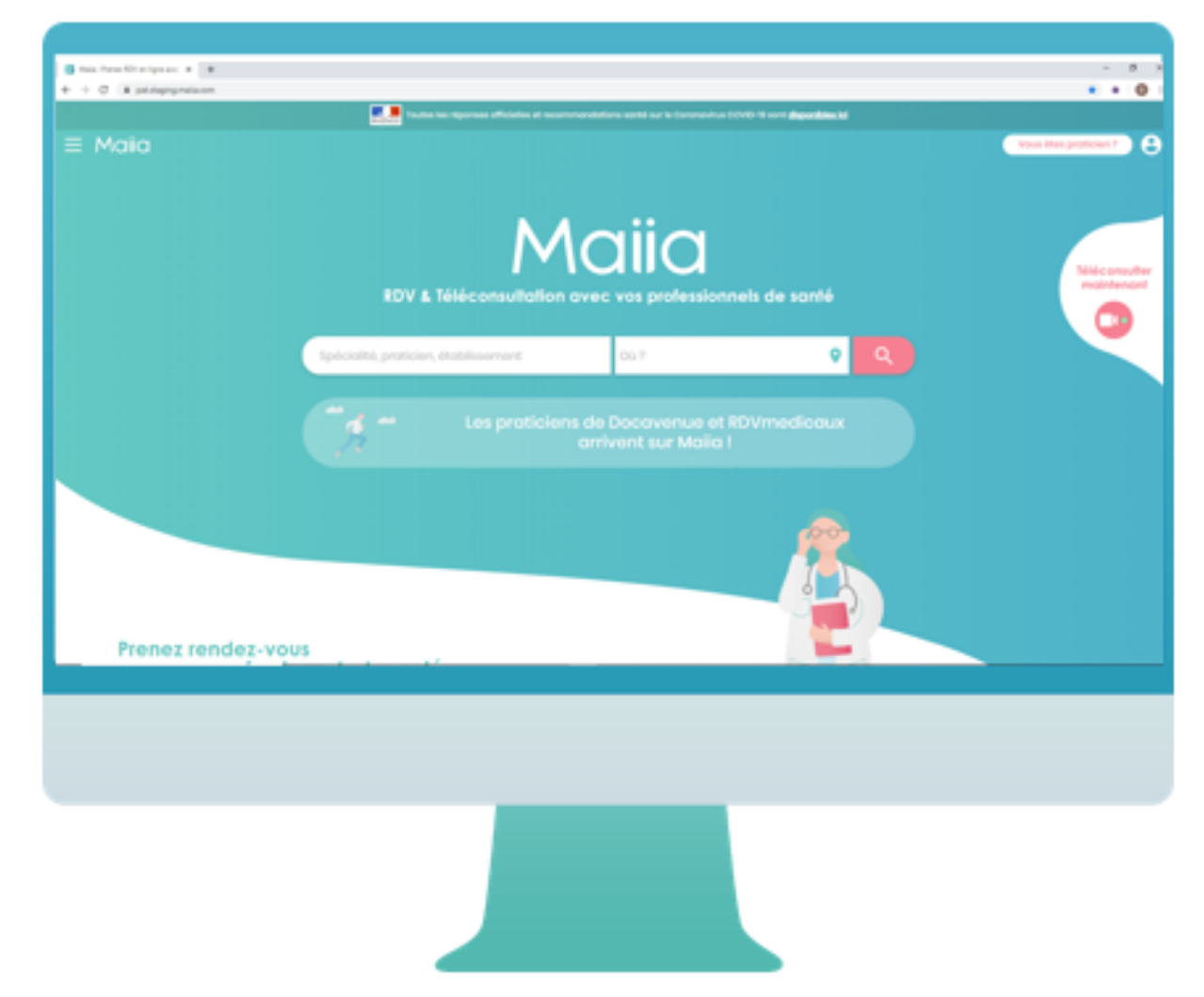

#### • Etape 2: Création d'un compte Maiia

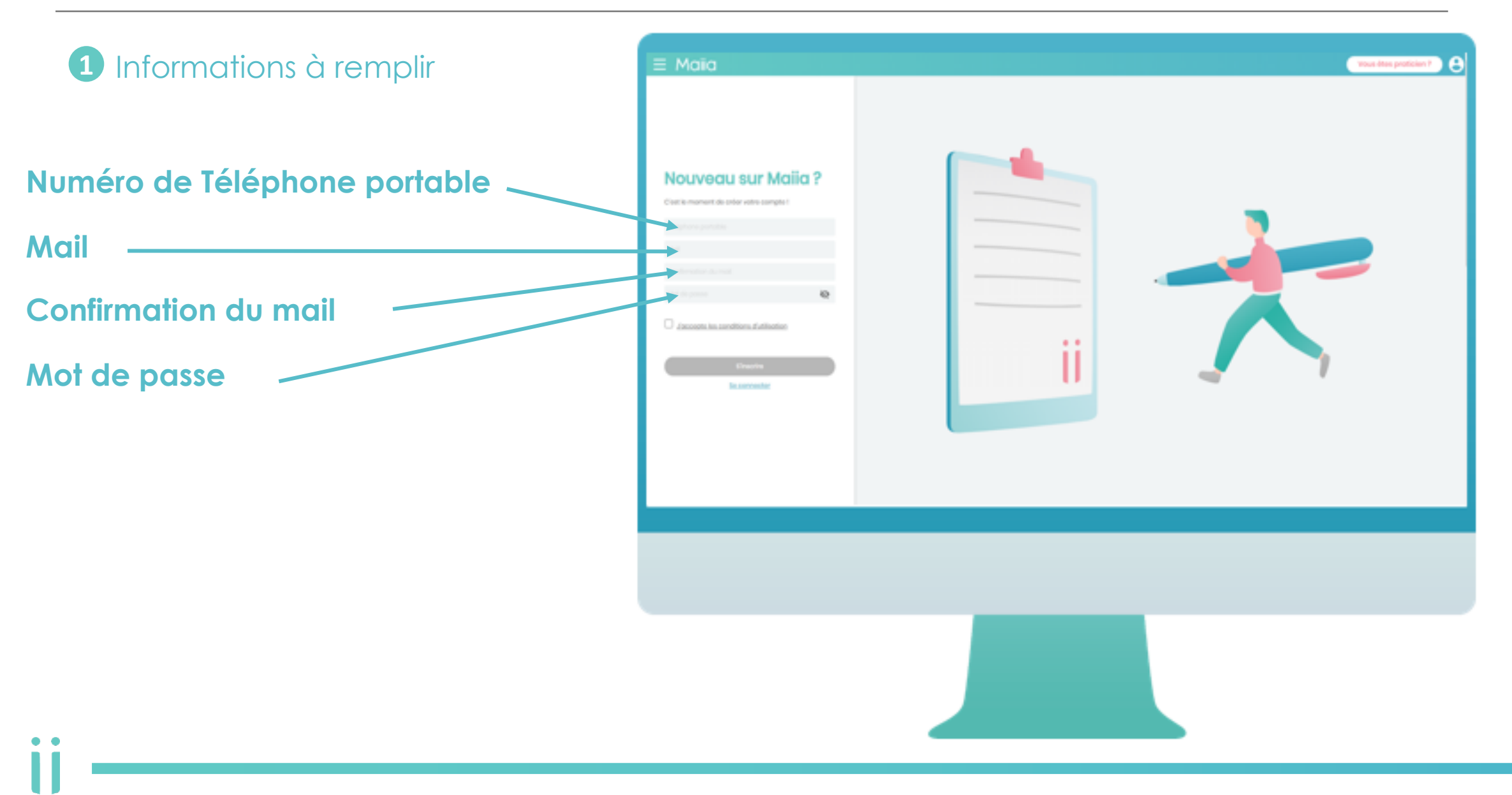

#### • Etape 2: Création d'un compte Maiia

2 Un code de vérification pour la création du compte est envoyé au numéro indiqué auparavant

| $\equiv$ Maiia | <b>*</b>                                           |
|----------------|----------------------------------------------------|
|                |                                                    |
|                | Vérification                                       |
|                | Entror le code reçu par SMS au<br>06 22 11 03 10   |
|                |                                                    |
|                | Enveyer un nouveau code et/ou modifier mon numéro. |
|                |                                                    |
|                |                                                    |
|                |                                                    |
|                |                                                    |
|                |                                                    |
|                |                                                    |
|                |                                                    |
|                |                                                    |
|                |                                                    |
|                |                                                    |

#### • Etape 2: Création d'un compte Maiia

3 Informations relatives à remplir pour la création du compte patient

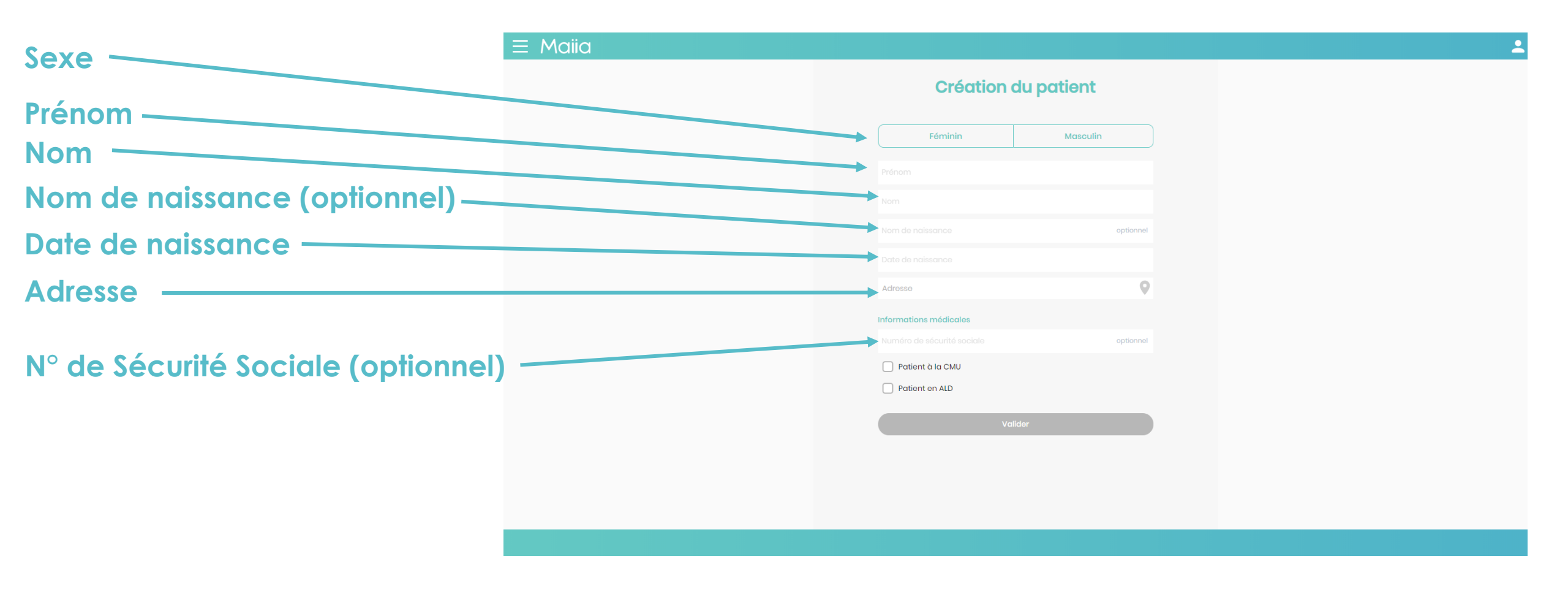

#### • Etape 3: Accéder à son médecin

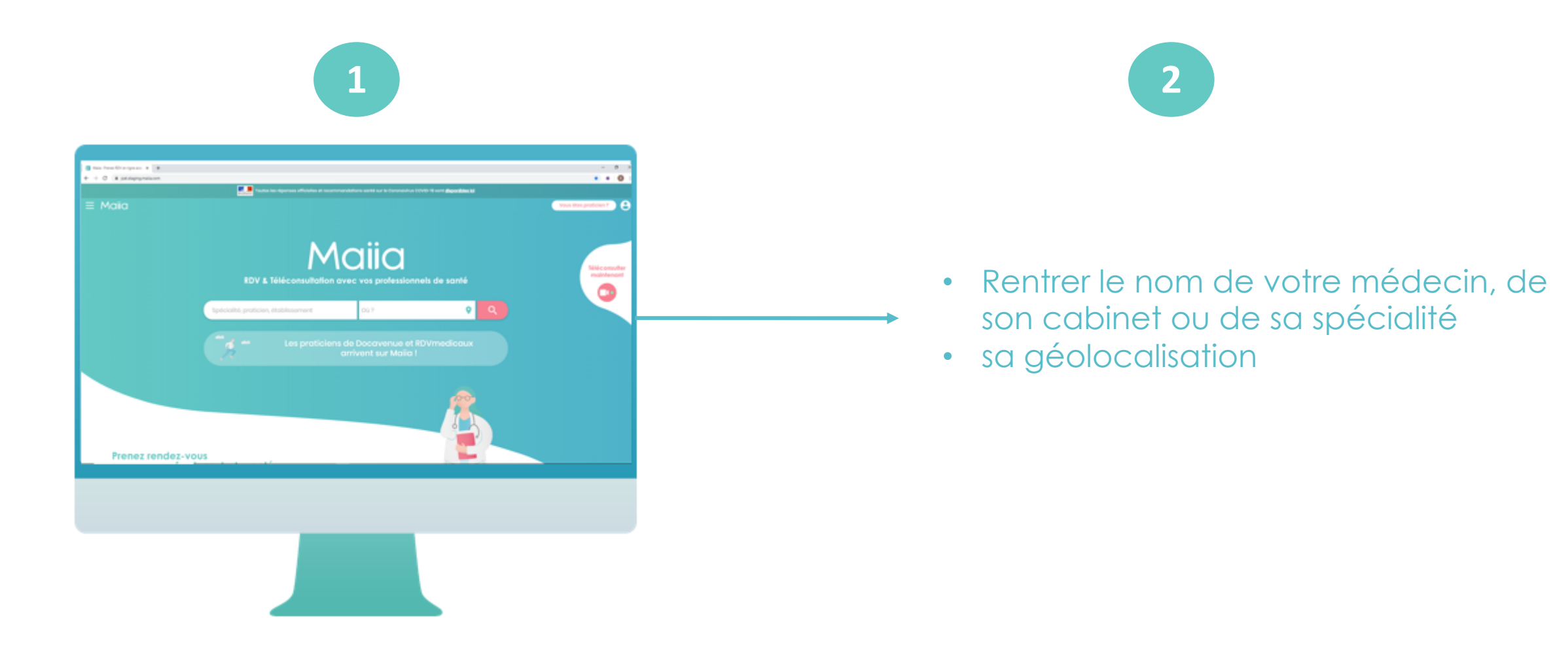

#### • Etape 4: Prendre rendez-vous

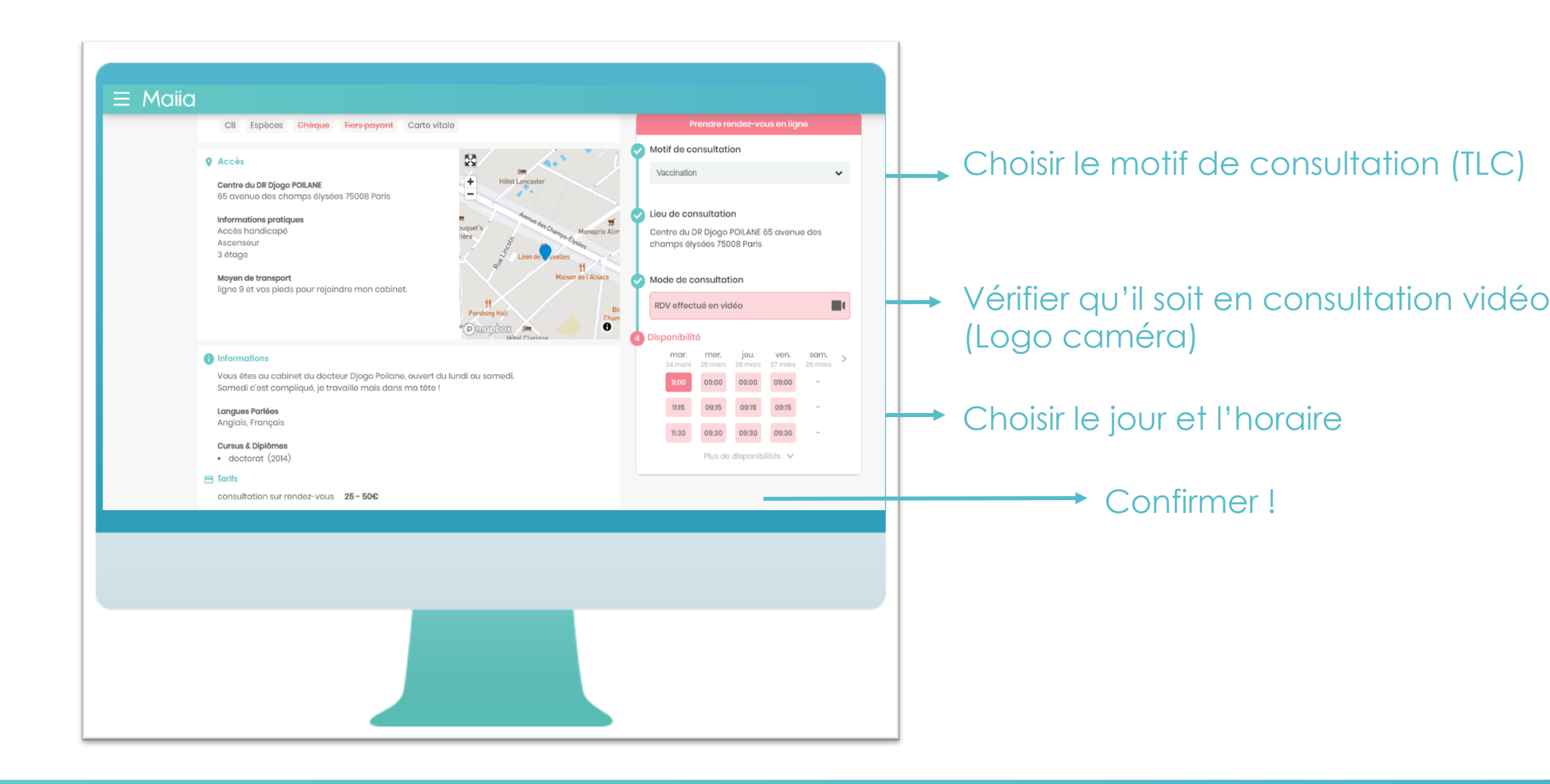

#### • Etape 4: Prendre rendez-vous

• •

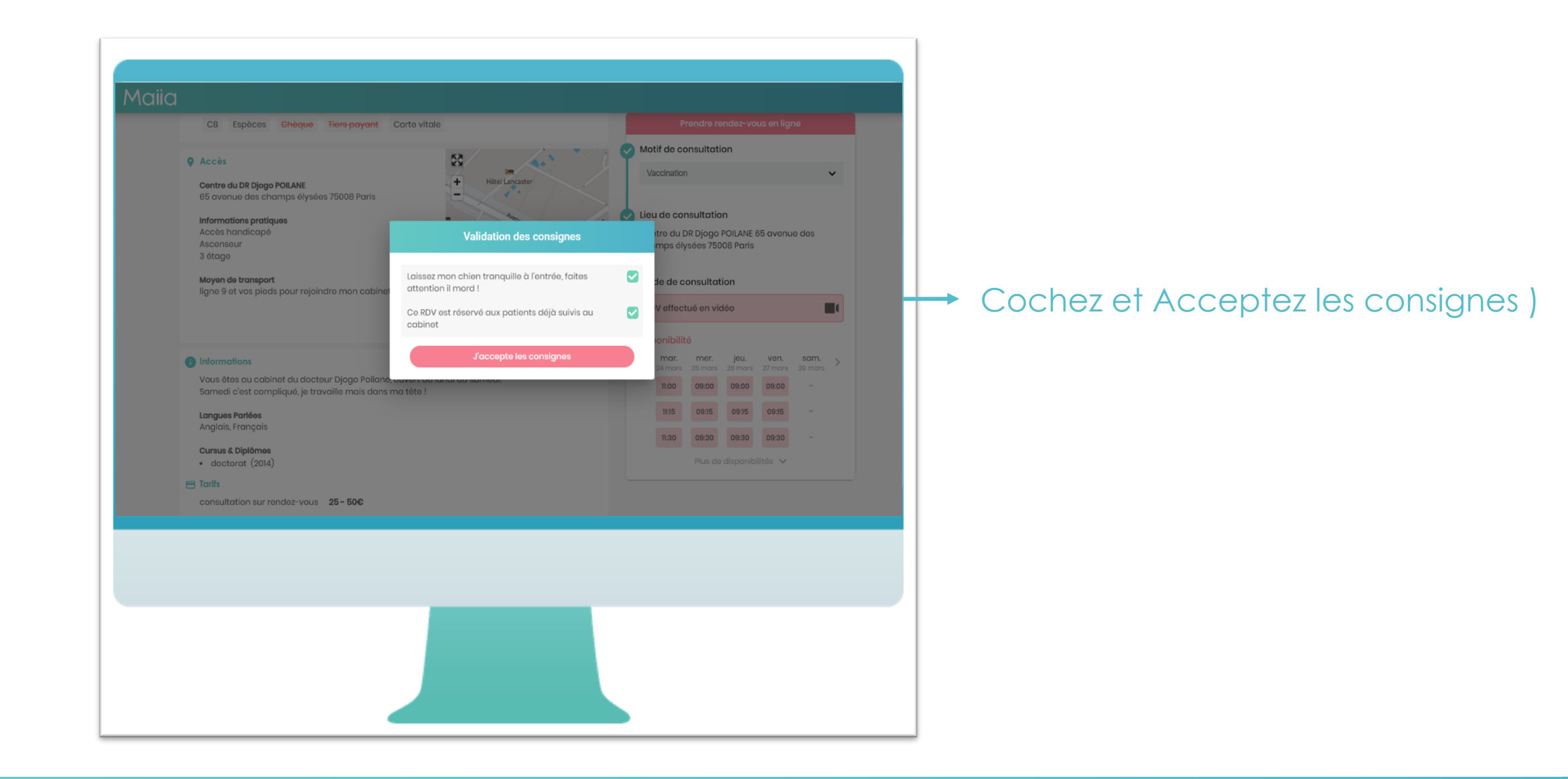

#### • Etape 4: Prendre rendez-vous

| Maiia<br>Choix du patient<br>Diggo A A Anasthasio<br>+<br>Ajouter un proche                                                                          | Cliquer sur le patient téléconsultan |
|----------------------------------------------------------------------------------------------------|--------------------------------------|
| Une carte bleue est nécessaire afin de valider votre rendez-vous en<br>téléconsultation<br>**** **** 4242 2024-04-01 v<br>Ajouter une carte bancaire | Rentrer le moyen de paiement         |
| Confirmer mon RDV du 24 mars                                                                                                    | Confirmer le rendez-vous             |
|                                                                                                    |                                      |
|                                                                                                    |                                      |

#### • Etape 5: Rentrer en Téléconsultation

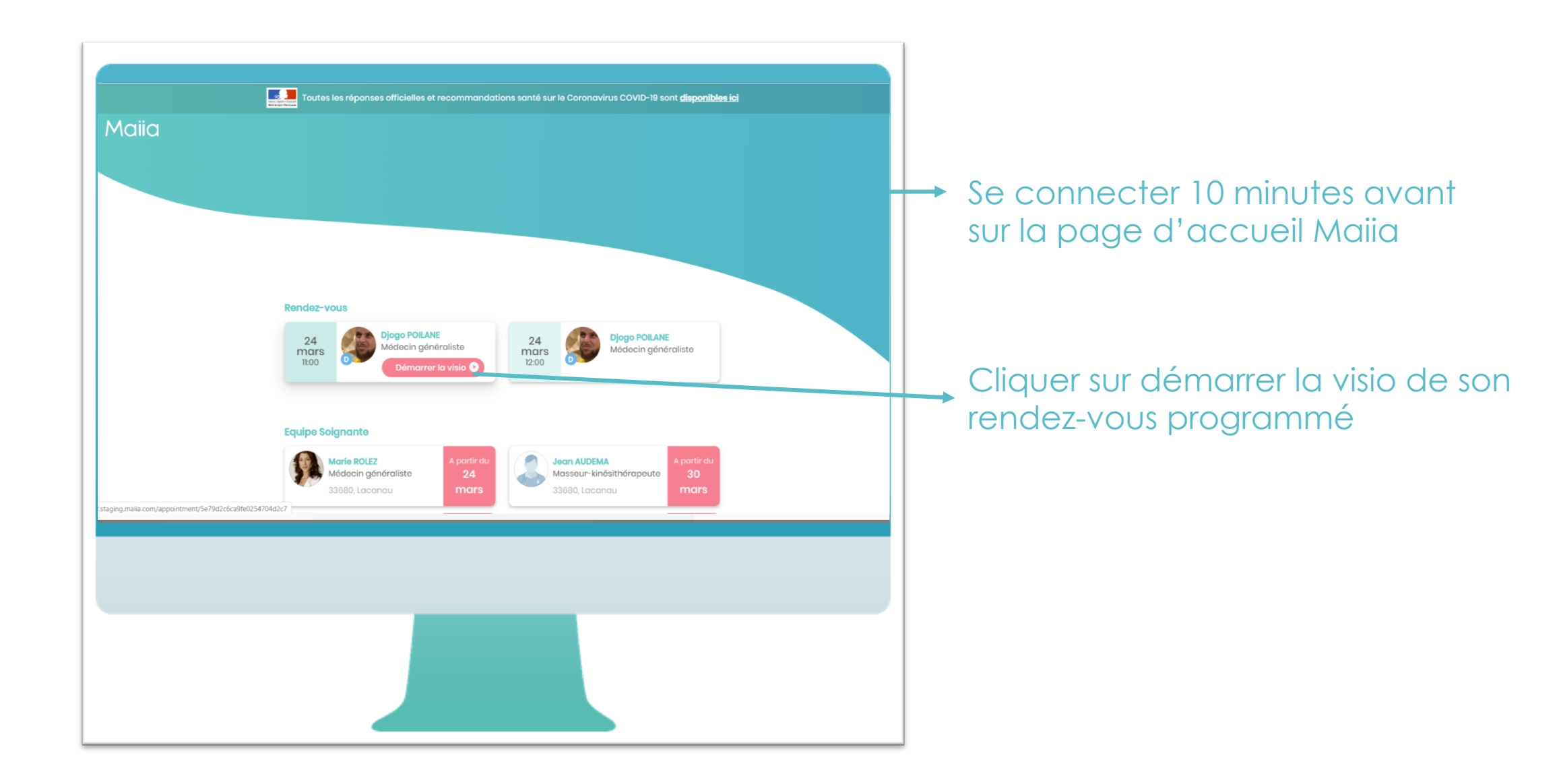

#### • Etape 5: Rentrer en Téléconsultation

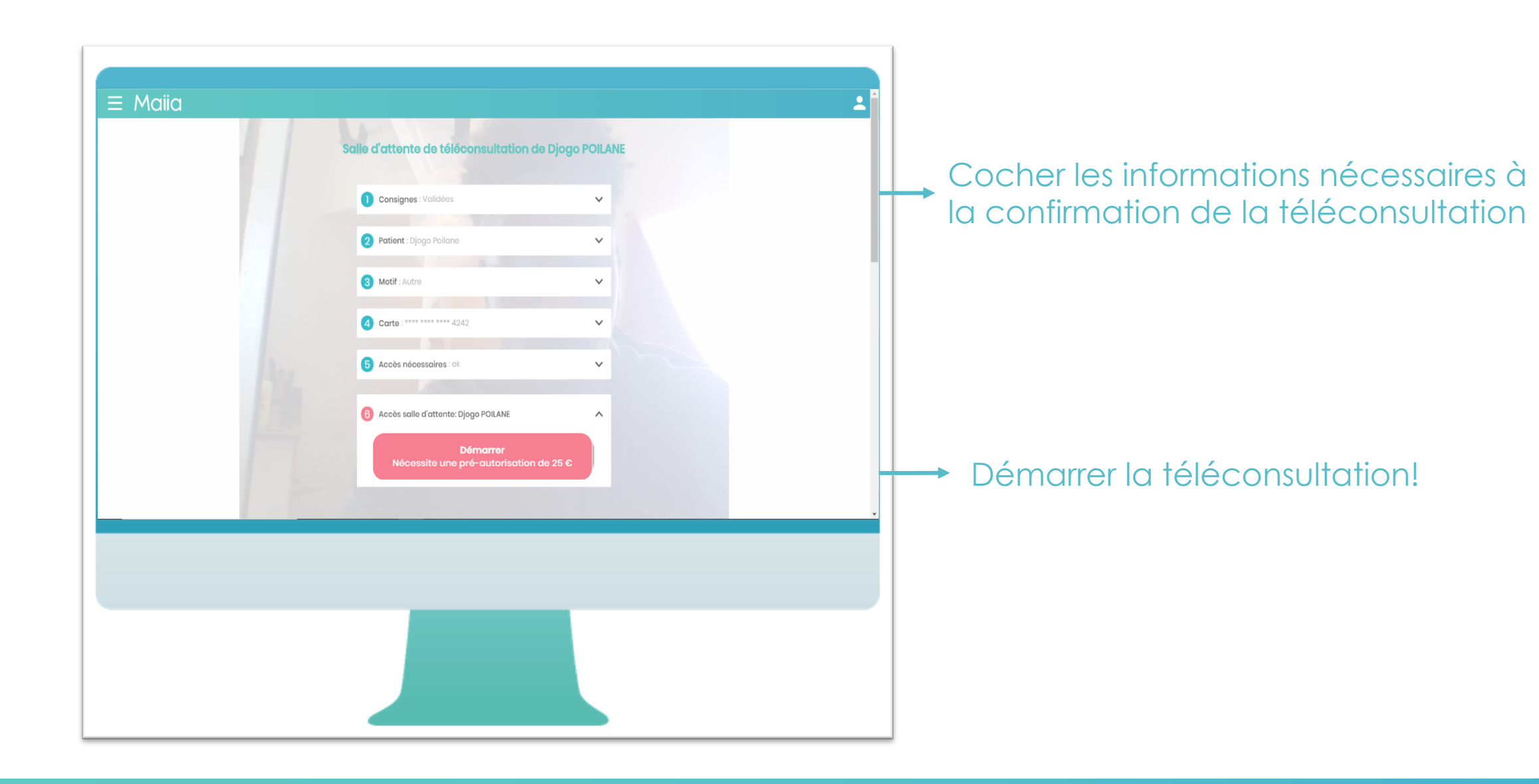

.

#### Téléconsultation

• •

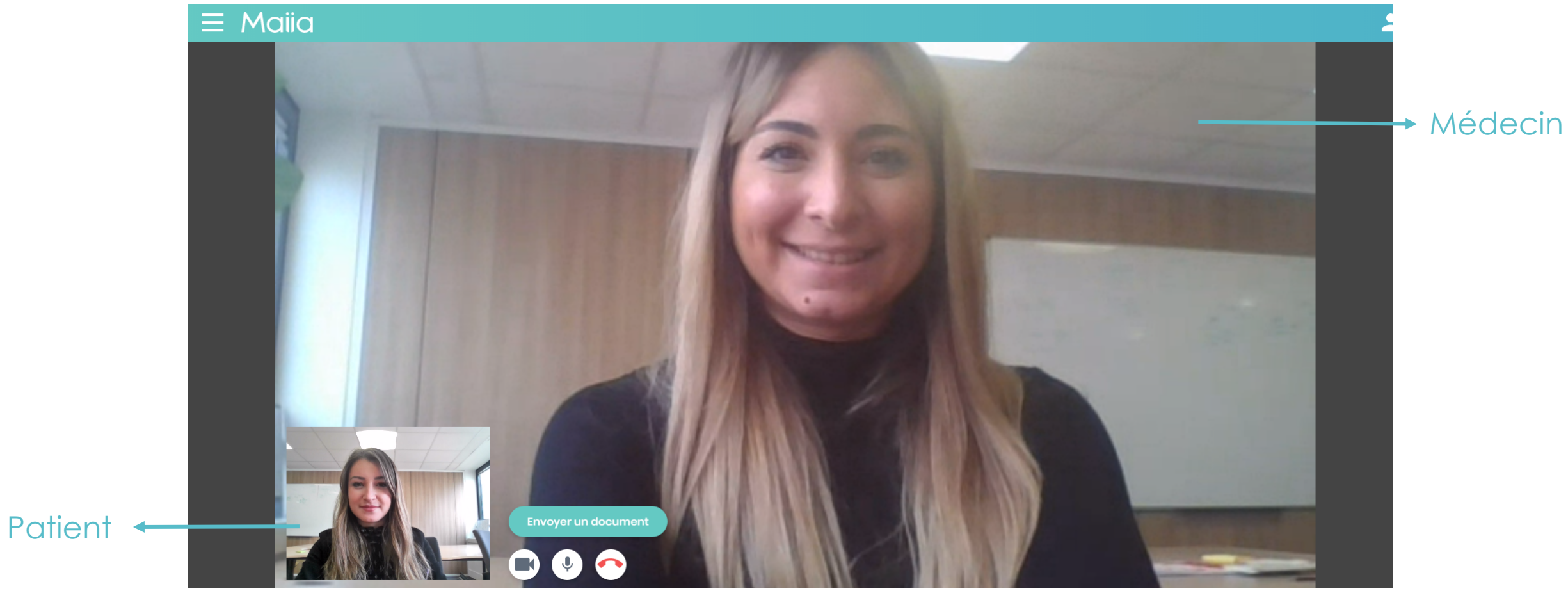

#### Etape 6: Mail de confirmation de paiement T

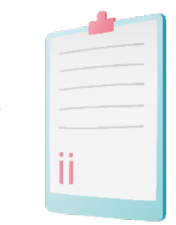

#### Une fois la Téléconsultation (TLC) terminée, vous recevez un mail de confirmation de paiement

Objet: Confirmation de votre paiement sur Maiia

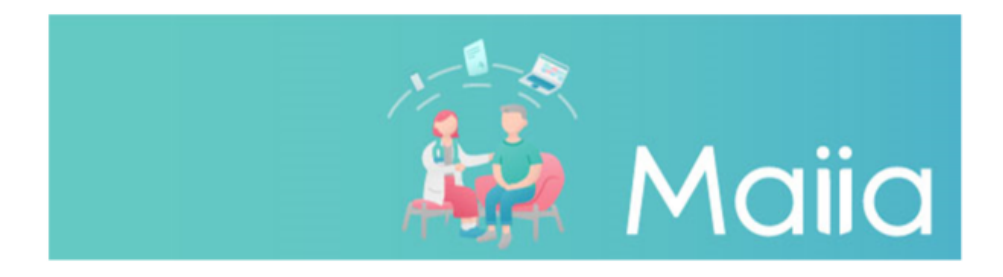

#### **Confirmation de votre paiement**

| Montant payé<br>25.0€                                         | Date de Paiement<br>Mardi 10 mars 2020 | Méthode de paiement visa - 4242   |       |  |
|---------------------------------------------------------------|----------------------------------------|-----------------------------------|-------|--|
| Récapitulatif de paiement                                     |                                        |                                   |       |  |
| Maiia - vidéo cons<br><mark>Thomas</mark><br>Total montant pa | sultation du Mardi 10 ma<br>ayé :      | rs 2020 à 19:21 avec le Dr. GODIN | 25.0€ |  |

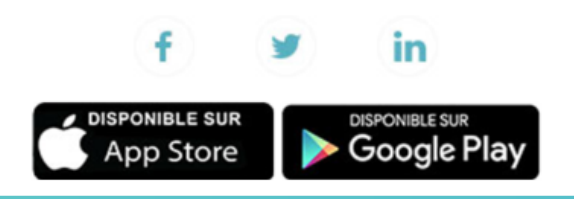

Retrouver nous sur

#### • Etape 7: Documents partagés

#### Si le PS partage des documents lors de la Téléconsultation (TLC), vous recevez reçoit un email informatif

Objet: Un nouveau document est disponible dans votre espace patient.

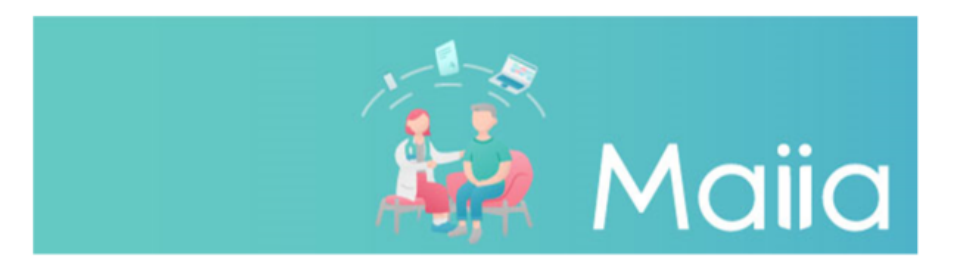

Un nouveau document est disponible sur votre espace patient

Bonjour Mélanie BARKI

Le Dr Thomas GODIN a ajouté un document dans votre espace patient

A très bientôt, L'équipe Maiia

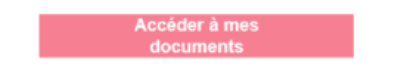

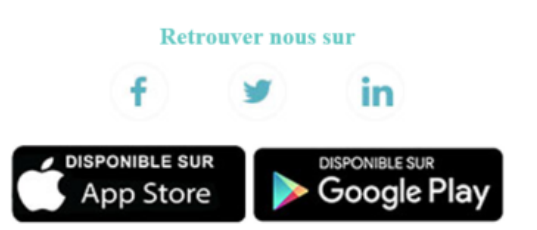

# Merci pour votre attention

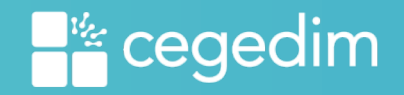